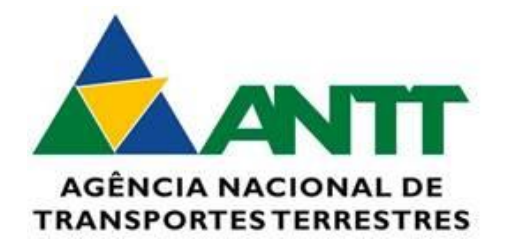

# Sistema Prova Eletrônica

# **Tutorial do Candidato**

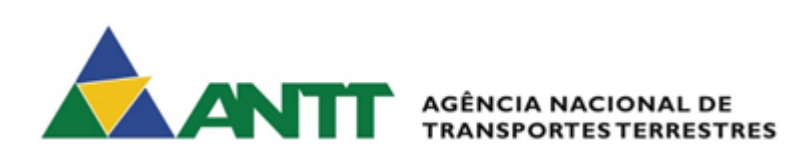

# Sumário

| PROCEDIMENTOS PARA EFETUAR INSCRIÇÃO | . 3 |
|--------------------------------------|-----|
| RECUPERAÇÃO DE CÓDIGO DE ACESSO      | . 5 |
| ALTERAR E-MAIL                       | . 7 |
| EMITIR CERTIFICADO                   | . 9 |
| VALIDAR CERTIFICADO                  | 10  |

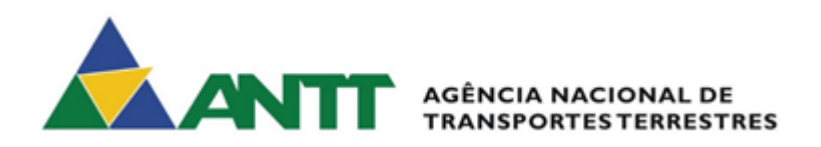

# PROCEDIMENTOS PARA EFETUAR INSCRIÇÃO

1. Acessar o sistema prova eletrônica pelo link:

https://provaeletronica.antt.gov.br/

2. Na página inicial no menu "Candidato" escolher o botão "Efetuar inscrição"

| ELETRÔNIC | CA<br>ão 1.3.17.0 |                                                                                         |             |                   |                          | segu                   | inda-feira, 22 de junho de 2020               |
|-----------|-------------------|-----------------------------------------------------------------------------------------|-------------|-------------------|--------------------------|------------------------|-----------------------------------------------|
|           | <b>Ect</b> -      | Efetuar Inscrição<br>Recuperar Código de Acesso<br>Alterar E-mail<br>Emilir Certificado | Instituição | Acessar Sistema   | Certificado              | Autenlicar Certificado |                                               |
|           |                   |                                                                                         |             | SUTEC SUPERINTEND | ÊNCIA<br>A da informação |                        | AGÊNCIA NACIONAL DE<br>TRANSPORTES TERRESTRES |

- 3. Leia a mensagem que aparece na tela com atenção e depois escolha "OK"

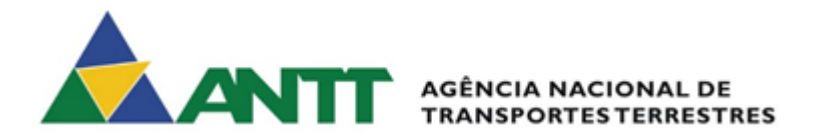

4. Preencha os dados solicitados e escolha "Concluir"

| Inscrição do Candidato   |                      |                                  |
|--------------------------|----------------------|----------------------------------|
| CPF *                    | Data de Nascimento * | Sexo* O Feminino O Masculino     |
| Nome Completo *          |                      | E-mail *                         |
| Identidade *             | Órgão Emissor *      | UF Emissor * Telefone ou Celular |
|                          |                      | Voltar Concluir                  |
| (*) Campos Obrigatórios. |                      |                                  |

Você receberá uma mensagem informando a realização da inscrição com sucesso.

ANOTE O CÓDIGO DE ACESSO INFORMADO NA MENSAGEM, ELE SERÁ NECESSÁRIO PARA A REALIZAÇÃO DA PROVA.

Caso queira, pode imprimir a mensagem com o código, escolhendo "Imprimir"

| PROVA<br>ELETRÔNICA<br>Versão 1.3.17.0 | segunda-feira, 22 de junho de 2020                                                                                                    |
|----------------------------------------|----------------------------------------------------------------------------------------------------|
| Inscrição do                           | Candidato                                                                                                    |
| CPF *<br>002.980.132-07                | Inscrição do Candidato Realizada                                                                                                    |
| Nome Complete<br>Osvaldo Drumor        | <ul> <li>Parabéns, sua inscrição foi realizada com sucesso.</li> <li>Para os próximos passos utilize, quando solicitado, o seguinte código de acesso: KOHBATCKM3</li> </ul>                                                                                                    |
| Identidade *<br>35.850.866-6           | Anote esse código, ele será solicitado para a Realização da prova.                                                                                                    |
| (*) Campos Obriga                      | ónos                                                                                                    |
|                                        | SUTEC SUPERINTENDÊNCIA<br>REFERINDERIN REFERENCES A REFERENCES A REFERENCES |

Você também receberá uma mensagem de confirmação da inscrição no e-mail cadastrado.

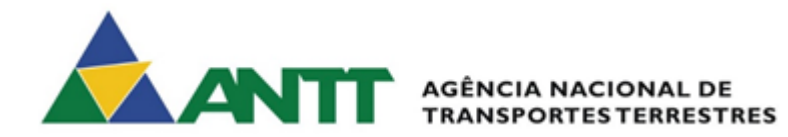

#### RECUPERAÇÃO DE CÓDIGO DE ACESSO

Caso seja necessária a recuperação do código de acesso, seguir os seguintes passos:

1. Acessar o sistema prova eletrônica pelo link:

https://provaeletronica.antt.gov.br/

2. Na página inicial no menu "Candidato" escolher o botão "Recuperar Código de Acesso"

| PROVA<br>ELETRÔNICA<br>Versão 13.170                                                                              | Martin San      |                               | segu                   | nda-feira, 22 de junho de 2020                |
|----------------------------------------------------------------------------------------------------|-----------------|-------------------------------|------------------------|-----------------------------------------------|
| Candidato<br>Candidato<br>Efetuar Inscrição<br>Recuperar Código de Acesso<br>Atlerar E-mail<br>Emitir Certificado | Acessar Sistema | Certificado                   | Autenticar Certificado |                                               |
|                                                                                                    | SUTEC SUPERINTE | NDÊNCIA<br>Jgir da Informação |                        | AGÊNCIA NACIONAL DE<br>TRANSPORTES TERRESTRES |

3. Na tela seguinte, informe os dados solicitados, marque o "Não sou um robô" e escolha "Recuperar"

| PROVA<br>ELETRÔNICA<br>Versão 1.3.17.0 |                                                                                                    | segunda-feira, 22 de junho de 2020            |
|----------------------------------------|----------------------------------------------------------------------------------------------------|-----------------------------------------------|
|                                        | Recuperar Senha de Acesso         CPF *         E-mail *         Não sou um robô         Presdate * Temas         Cancelar         Recuperar |                                               |
|                                        | SUTEC SUPERINTENDÉNCIA<br>Be tecnologia da informaç                                                                                          | AD AGENCIA NACIONAL DE TRANSPORTES TERRESTRES |

Você receberá uma mensagem de confirmação na tela.

Depois acesse o seu e-mail para verificar o envio do novo código de acesso.

Anote-o, pois, será necessário para a realização da prova!

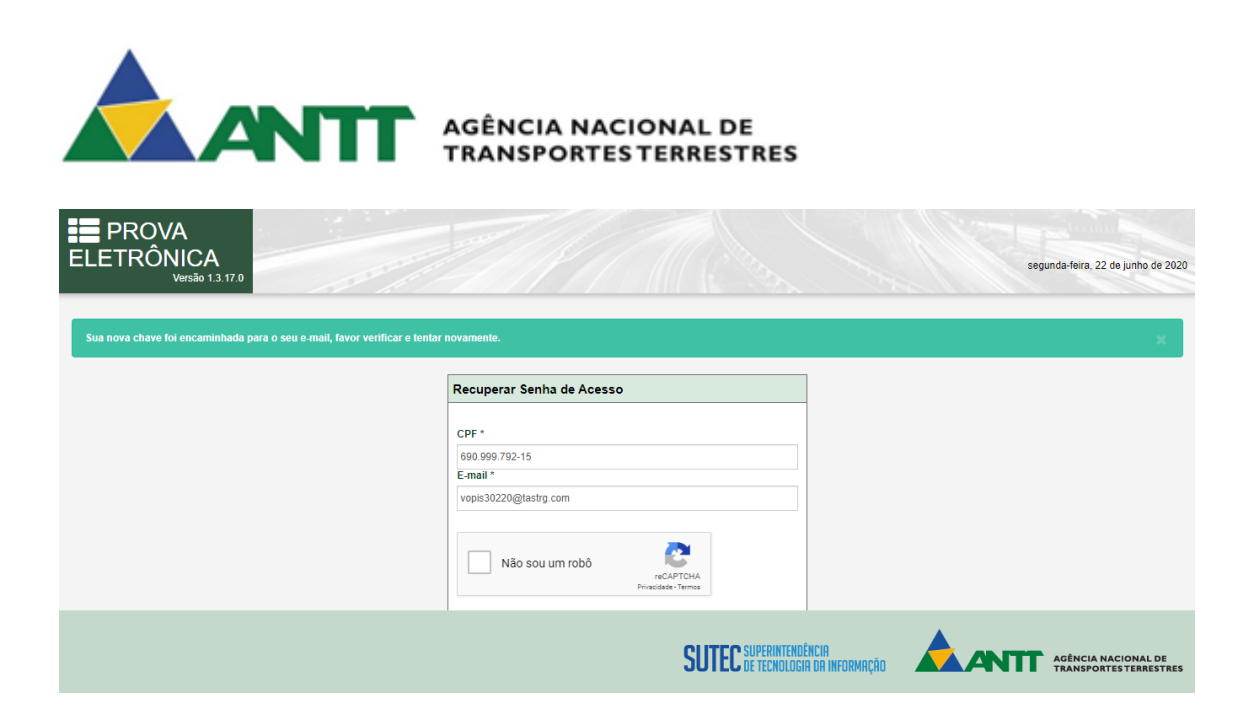

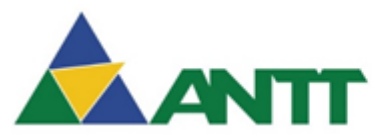

#### AGÊNCIA NACIONAL DE TRANSPORTES TERRESTRES

## ALTERAR E-MAIL

Caso seja necessário alterar seu e-mail cadastrado, siga os seguintes passos:

1. Acessar o sistema prova eletrônica pelo link:

https://provaeletronica.antt.gov.br/

2. Na página inicial no menu "Candidato" escolher o botão "Alterar e-mail"

| PROVA<br>ELETRÔNICA<br>Versão 1.3.17.0 |                                                                                         |                 |                                    | segu                   | nda-feira, 22 de junho de 2020                |
|----------------------------------------|-----------------------------------------------------------------------------------------|-----------------|------------------------------------|------------------------|-----------------------------------------------|
| Candidato                              | Efetuar Inscrição<br>Recuperar Código de Acesso<br>Alterar E-mail<br>Emitir Certificado | Acessar Sistema | Certificado                        | Autenticar Certificado |                                               |
|                                        |                                                                                         | SUTEC SUPERIN   | itendência<br>Ologia da Informação |                        | AGÊNCIA NACIONAL DE<br>TRANSPORTES TERRESTRES |

#### 3. Na próxima tela, preencha as informações necessárias e escolha "Enviar"

| Versão 1.3.17.0                                                             |                                                             | terça-feira, 23 de junho de 2020              |
|-----------------------------------------------------------------------------|-------------------------------------------------------------|-----------------------------------------------|
|                                                                             |                                                             |                                               |
| Requisitar Alteração de E-mail                                              |                                                             |                                               |
| Data de Nascimento *                                                        |                                                             |                                               |
|                                                                             |                                                             |                                               |
| E-mail atual *                                                              |                                                             |                                               |
| Novo E-mail *                                                               |                                                             |                                               |
|                                                                             |                                                             |                                               |
| Confirmar Novo E-mail *                                                     |                                                             |                                               |
|                                                                             |                                                             |                                               |
| A requisição de alteração de e-mail será processada dentro de até 24 horas. |                                                             | Cancelar Enviar                               |
|                                                                             |                                                             |                                               |
|                                                                             |                                                             |                                               |
|                                                                             |                                                             |                                               |
|                                                                             |                                                             |                                               |
|                                                                             |                                                             |                                               |
|                                                                             | SUTEC SUPERINTENDÊNCIA<br>Sutec de tecnologia da informação | AGÊNCIA NACIONAL DE<br>TRANSPORTES TERRESTRES |
|                                                                             |                                                             |                                               |

Você receberá a mensagem de confirmação.

Verifique seu e-mail em até 24h para confirmar a alteração de e-mail solicitada.

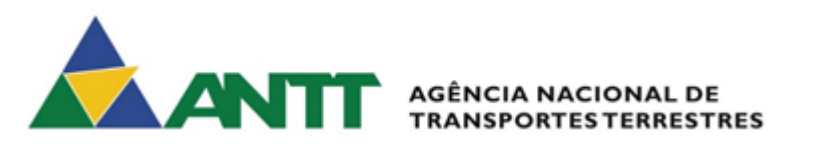

| PROVA<br>ELETRÔNI<br>Ver | CA<br>são 1.3.17.0   |                                                                                      |                           |                                                       | terça-feira, 23 de junho de 2020 |
|--------------------------|----------------------|--------------------------------------------------------------------------------------|---------------------------|-------------------------------------------------------|----------------------------------|
| Sua solicitação de alt   | eração de e-mail foi | i registrada e será efetivada em até 24hs                                            |                           |                                                       | ×                                |
|                          | Candidato            | Efetuar Inscrição<br>Recuperar Código de Acesso<br>Alterar E-mail Emitir Certificado | Acessar St<br>Instituição | stema A                                               | utenticar Certificado            |
|                          |                      |                                                                                      |                           |                                                       |                                  |
|                          |                      |                                                                                      |                           |                                                       |                                  |
|                          |                      |                                                                                      |                           |                                                       |                                  |
|                          |                      |                                                                                      |                           | SUTEC SUPERINTENDÊNCIA<br>De tecnologia da informação |                                  |

Caso a solicitação de alteração de e-mail tenha sido feita por engano, na mensagem de e-mail recebida terá um link para desfazer a solicitação.

Basta clicar no link e o sistema irá exibir a mensagem de cancelamento da alteração do e-mail.

| PROVA                                                                       |                        |                                               |
|-----------------------------------------------------------------------------|------------------------|-----------------------------------------------|
| ELETRÔNICA<br>Versão 13.17.0                                                |                        | terça-feira, 23 de junho de 2020              |
| Solicitação de attenção de a mais cancelada com anzaras                     |                        |                                               |
|                                                                             |                        |                                               |
| Requisitar Aiteração de E-mail Data de Nascimento *                         |                        |                                               |
|                                                                             |                        |                                               |
| E-mail atual *                                                              |                        |                                               |
| Novo E-mail *                                                               |                        |                                               |
| Confirmar Novo E-mail *                                                     |                        |                                               |
|                                                                             |                        |                                               |
| A requisição de alteração de e-mail será processada dentro de até 24 horas. | Ca                     | ancelar Enviar                                |
|                                                                             |                        |                                               |
|                                                                             |                        |                                               |
|                                                                             | SUTEC SUPERINTENDÊNCIR | AGÊNCIA NACIONAL DE<br>TRANSPORTES TERRESTRES |
|                                                                             |                        |                                               |

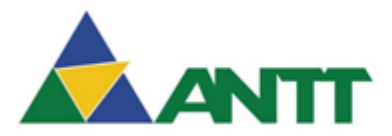

#### AGÊNCIA NACIONAL DE TRANSPORTES TERRESTRES

## **EMITIR CERTIFICADO**

Caso queira emitir o certificado, siga os seguintes passos:

1. Acessar o sistema prova eletrônica pelo link:

https://provaeletronica.antt.gov.br/

2. Na página inicial no menu "Candidato" escolher o botão "Emitir Certificado"

| PROVA<br>ELETRÔNICA<br>Versão 1.3.17.0 | 10 M                                                                                    | PATA            | Sill         | segunda-feira, 22 de junho de | 2020 |
|----------------------------------------|-----------------------------------------------------------------------------------------|-----------------|--------------|-------------------------------|------|
| Candidato                              | Efetuar Inscrição<br>Recuperar Código de Acesso<br>Alterar E-mail<br>Emitir Certificado | Acessar Sistema | Certificado  | enticar Certificado           |      |
|                                        |                                                                                         |                 | IINTENDÊNCIA |                               | •E   |

#### 3. Preencha os dados solicitados e escolha "Enviar"

| PROVA<br>ELETRÔNICA<br>Versão 13.17.0 |                                                       | quinta-feira, 25 de junho de 2020             |
|---------------------------------------|-------------------------------------------------------|-----------------------------------------------|
| Emitir Certificado                    |                                                       |                                               |
| Data de llascimento *                 |                                                       |                                               |
|                                       |                                                       |                                               |
|                                       |                                                       |                                               |
|                                       |                                                       |                                               |
|                                       | SUTEC SUPERINTENDÊNCIA<br>De tecnologia da informação | AGÊNCIA NACIONAL DE<br>TRANSPORTES TERRESTRES |

O sistema enviará o certificado para o e-mail cadastrado.

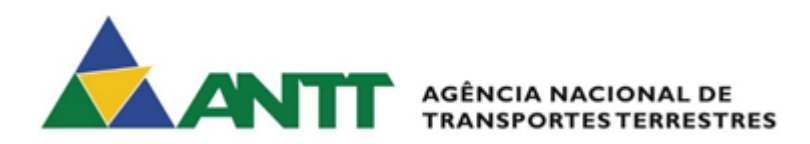

#### VALIDAR CERTIFICADO

Caso queira validar o certificado, siga os seguintes passos:

1. Acessar o sistema prova eletrônica pelo link:

https://provaeletronica.antt.gov.br/

2. Na página inicial no menu "Certificado" escolher o botão "Autenticar Certificado"

| A<br>IICA<br>/ersão 1.3.17.0 |                                                                                         |             | Tem             |                                     | seg                    | unda-feira, 22 de junho de 2020               |
|------------------------------|-----------------------------------------------------------------------------------------|-------------|-----------------|-------------------------------------|------------------------|-----------------------------------------------|
| Candidato                    | Efetuar Inscrição<br>Recuperar Código de Acesso<br>Alterar E-mail<br>Emitir Certificado | Instituição | Acessar Sistema | Certificado                         | Autenticar Certificado |                                               |
|                              |                                                                                         |             |                 |                                     |                        |                                               |
|                              |                                                                                         |             | SUTEC SUPERI    | NTENDÊNCIA<br>Iologia da Informação |                        | AGÊNCIA NACIONAL DE<br>TRANSPORTES TERRESTRES |

3. Preencha os dados solicitados e escolha "Validar"

| PROVA<br>ELETRÔNICA | guinta-fera, 25 de junho de 2020              |
|---------------------|-----------------------------------------------|
| Versab 1.3.17.0     | Validar Autenticidade do Certificado          |
|                     | CPF+ Não sou um robô Código de Autenticação * |
|                     | Voltar Validar                                |
|                     |                                               |